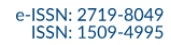

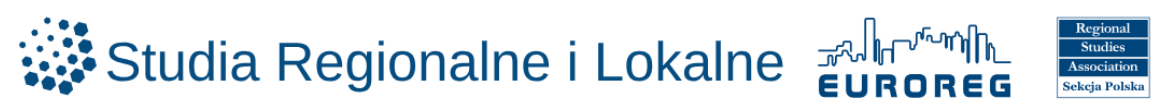

# INSTRUKCJA UŻYTKOWANIA SYSTEMU OJS DLA RECENZENTÓW I RECENZENTEK

https://workflow.studreg.uw.edu.pl/

# Spis treści

| OJS (Open Journal Systems) | 2  |
|----------------------------|----|
| REJESTRACJA                | 3  |
| USTAWIENIA I ROLE          | 6  |
| RECENZJA ARTYKUŁU          | 7  |
| OBIEG                      | 15 |
| ZAPOMNIANE HASŁO           | 16 |

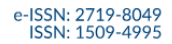

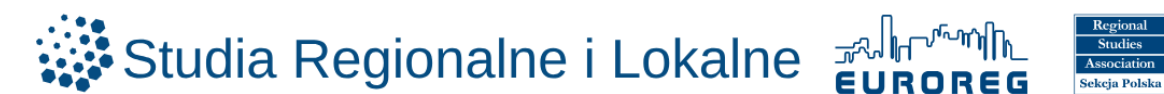

# OJS (Open Journal Systems)

Open Journal Systems (OJS) to platforma służąca do zarządzania procesem wydawniczym i publikowania czasopism online.

Za pomocą OJS:

- o przesyła się teksty do redakcji i śledzi ich losy,
- o recenzuje się teksty,
- zarządza się przebiegiem wszystkich etapów procesu przygotowania do publikacji: od przyjęcia zgłoszenia publikacyjnego, przez etap recenzji, po ostateczną akceptację artykułu,
- o można śledzić różne formy aktywności w systemie.

#### Podstawowe filmy instruktażowe opisujące jak poruszać się w platformie OJS (w języku angielskim):

• How to create a new user and assign a role to a user in Open Journal Systems (OJS)

https://www.youtube.com/watch?v=YIOmhONn864

- What is Open Journal Systems (OJS) and how to submit a paper in Open Journal Systems
   <u>https://www.youtube.com/watch?v=5tj1GLi-v40</u>
- o Editor Work Flow and Publication Process

https://www.youtube.com/watch?v=MHdhCTty5dM

o The Reviewer's steps

https://www.youtube.com/watch?v=CINhUa35Jic

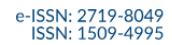

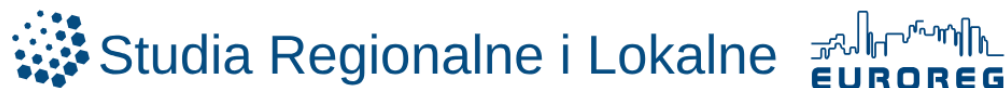

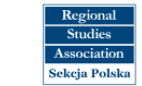

### REJESTRACJA

Redakcja czasopisma wybiera osoby odpowiednie do zrecenzowania konkretnego artykułu I wysyła im zaproszenie drogą mailową. Mail zawiera instrukcje na temat tego jak zaakceptować lub odrzucić zaproszenie. W przypadku akceptacji zaproszenia, recenzent/recenzentka proszony/a jest o rejestrację w systemie OJS.

https://workflow.studreg.uw.edu.pl/index.php/sril/user/register

| o Wybór                                                               | języka               |         |                             |                                    |  |
|-----------------------------------------------------------------------|----------------------|---------|-----------------------------|------------------------------------|--|
| Studia Regionalne i Loka                                              | alne eurones 🧱       |         |                             |                                    |  |
| ZALOGUJ ZGŁASZANIE ARTYKUŁÓW                                          | POLITYKA PRYWATNOŚCI | KONTAKT |                             |                                    |  |
| Strona domowa / Zarejestruj<br>Zarejestruj<br>* Oznacza wymagane pole |                      |         | Język<br>Englist<br>Język I | : <b>/ Language</b><br>a<br>Polski |  |
| Profil<br>Pierwsze imię *                                             |                      |         | 1                           |                                    |  |
| Afiliaçia *                                                           |                      |         |                             |                                    |  |
| Kraj*                                                                 |                      |         |                             | D                                  |  |

o Uzupełnienie danych (imię, nazwisko, afiliacja, kraj)

| Studia Regionalne i Lok                 |                             |   |                  |
|-----------------------------------------|-----------------------------|---|------------------|
| ZALOGUJ ZGŁASZANIE ARTYKUŁÓW            | POLITYKA PRYWATNOŚCI KONTAK | r |                  |
| Strona domowa / Zarejestruj             |                             |   | Język / Language |
| Zarejestruj                             |                             |   | English          |
| * Oznacza wymagane pole                 |                             |   | Język Polski     |
| Profil Permute Imig* Narwitiko Adituda* |                             |   |                  |
| Kraj *                                  |                             |   | C <sub>2</sub>   |

• Uzupełnienie danych (adres e-mail, nazwa użytkownika, hasło, powtórzenie hasła)

| Zaloguj się                             |  |
|-----------------------------------------|--|
| E-mail *                                |  |
|                                         |  |
|                                         |  |
| Nazwa użytkownika (np. jankowalski) *   |  |
|                                         |  |
|                                         |  |
| Hasto (dozwolone mate litery i cyfry) * |  |
|                                         |  |
|                                         |  |
| Powtórz hasło *                         |  |
|                                         |  |
|                                         |  |

- ✓ Potwierdzenie wybranych zgód:
  - o wymagana pierwsza zgoda dotycząca polityki prywatności

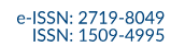

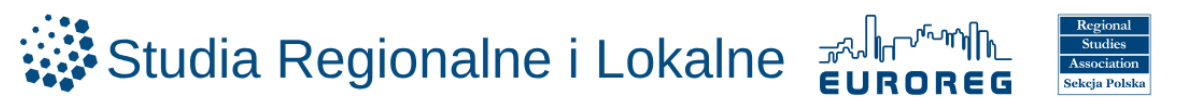

- o opcjonalnie druga zgoda na otrzymywanie powiadomień
- o wymagana trzecia zgoda dotycząca zgłoszenia się do roli recenzenta kwartalnika

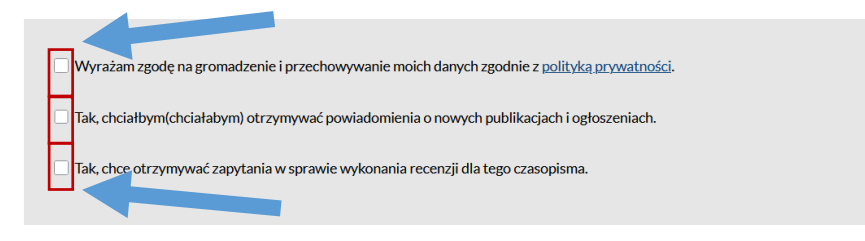

o Zaznaczenie Nie jestem robotem

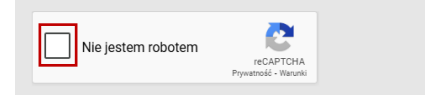

Po wyświetleniu komunikatu Rejestracja oczekuje na potwierdzenie na podany adres zostaje wysłany e-mail z adresu <u>sril.euroreg@uw.edu.pl</u>

| ۷                        | <sup>wa</sup><br>Studia Regionalne i Lokalne รูปใก <sup>Con</sup> lin<br>Vorkflow                                                                                                    |                                                  |                |      |
|--------------------------|----------------------------------------------------------------------------------------------------|--------------------------------------------------|----------------|------|
| <u>ALO</u>               | GUJ ZGŁASZANIE ARTYKUŁÓW POLITYKA PRYWATNOŚCI KONTAKT                                                                                                    |                                                  |                |      |
| Str                      | ona domowa / Rejestracja oczekuje na potwierdzenie                                                                                                    | Język / Language                                 |                |      |
| R                        | ejestracja oczekuje na potwierdzenie                                                                                                    | English                                          |                |      |
| Po<br>z p                | twierdzenie zostało przestane na adres e-mail mj.grabowska+studregtest1@uw.edu.pl. Proszę, odbierz e-mail i postępuj zgodnie<br>odanymi wskazówkami. Jeśli nie otrzymałeśjaś) wiadomości na swoją skrzynkę e-mail, skontaktuj się ze wsparciem technicznym. | <u>Język Polski</u>                              |                |      |
|                          |                                                                                                    |                                                  |                |      |
|                          | <ul> <li>Kliknięcie linku potwierdzającego rejestrację w skr.</li> </ul>                                                                                                    | zynce e-mail                                     |                |      |
|                          | [SRiL] Studia Regionalne i Lokalne: Potwierdź założenie konta Odebrane 🗴                                                                                                    |                                                  | Ę              | \$ C |
| nda<br>gioralhe<br>ikaiw | sril.euroreg@uw.edu.pl<br>do Mag ≠                                                                                                    | 11:45 (1 minutę temu) 🛛 📩                        | <del>ر</del> م | :    |
|                          | Szanowna Pani/ Szanowny Panie,                                                                                                    |                                                  |                |      |
|                          | dla tego adresu e-mail zostało utworzone konto na stronie czasopisma "Studia Regionalne i Lokalne". W celu potwierdzer                                                                                                    | nia założenia konta należy kliknąć w poniższy li | nk:            |      |
|                          | https://workflow.studreg.uw.edu.pl/index.php/sril/user/activateUser/maggrabo/9gtYWmh6                                                                                                    |                                                  |                |      |
|                          | Z wyrazami szacunku,<br>Dorota Celińska-Janowicz                                                                                                    |                                                  |                |      |
|                          |                                                                                                    |                                                  |                |      |
|                          | Dr Dorota Čelińska-Janowicz                                                                                                    |                                                  |                |      |
|                          | Dr Dorota Celińska-Janowicz<br>Sekretarz Redakcji/Executive Editor                                                                                                    |                                                  |                |      |

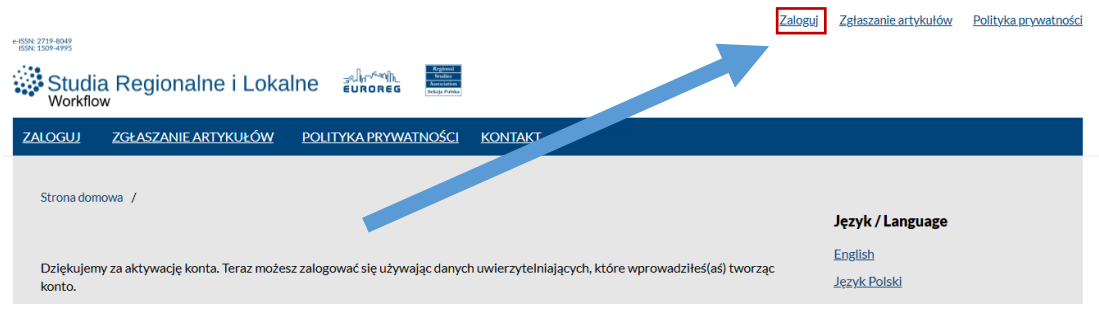

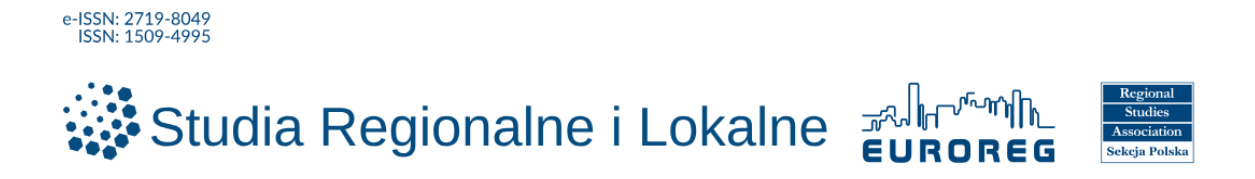

o Logowanie – wpisanie nazwy użytkownika i hasła podanego przy rejestracji

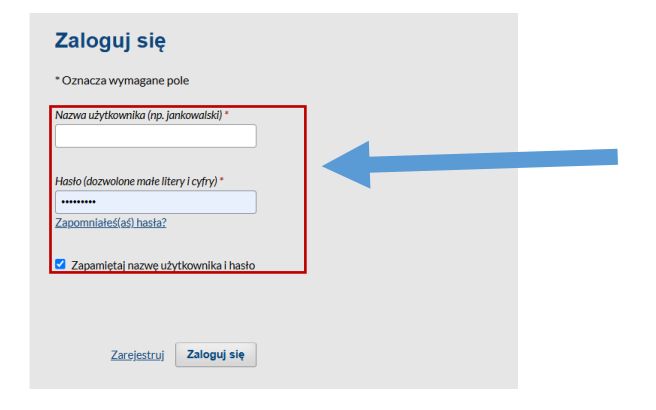

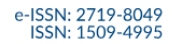

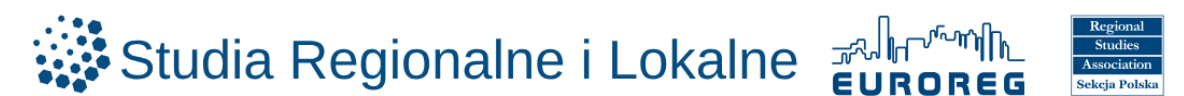

## **USTAWIENIA I ROLE**

Po rejestracji i zalogowaniu istnieje możliwość podglądu i zmiany roli. Dostępne role to:

- 0 czytelnik
- autor (możliwość nadesłania artykułu i dodawania komentarzy) 0
- recenzent (możliwość przekazania rekomendacji czy dany recenzowany artykuł powinien 0 wrócić do poprawy oraz czy nadaje się do publikacji)

https://workflow.studreg.uw.edu.pl/index.php/sril/user/profile

- 0 Zaznaczenie **ikony** 0
- o Zaznaczenie Edytuj Profil
- Zaznaczenie Role 0

| 0              | Zaznaczenie <b>ikony </b>                                                                                                    |                           |
|----------------|----------------------------------------------------------------------------------------------------|---------------------------|
| 0              | Zaznaczenie <b>Edytuj Profil</b>                                                                                                    |                           |
| 0              | Zaznaczenie <b>Role</b>                                                                                                    |                           |
| Studia Region  | alne i Lokalne                                                                                                    | A 🗕                       |
| ← Wróć do Nowe | zgłoszenie                                                                                                    | Change Language           |
|                | Profil                                                                                                    | English<br>✓ Język Polski |
|                | Tożsamość Kontakt Role Publiczny Hasło (dozwolone małe litery i cyfry) Powiadomienia RSS / Atom                                                                                                    | Nowe zgłoszenie           |
|                | Klucz API                                                                                                    | O Pomoc Wyloguj się       |
|                | Role         Crysteinik         Autor         Recenzent         Zainteresowania         Zointeresowania         Twoje dane są gromadzone zgodnie z naszą polityką prywatności.         * Oznacza wymagane pole | Zapisz                    |
|                |                                                                                                    | Lopisz                    |
|                |                                                                                                    |                           |

- Zaznaczenie wybranej roli lub ról (Czytelnik, Autor, Recenzent) 0
- Zaznaczenie + Zapisz 0

| Tożsamość                               | Kontakt            | Role       | Publiczny              | Hasło (dozwolone małe litery i cyfry) | Powiadomienia RSS / Atom |                |
|-----------------------------------------|--------------------|------------|------------------------|---------------------------------------|--------------------------|----------------|
| Klucz API                               |                    |            |                        |                                       |                          | <b>A</b> Domos |
| Role<br>Czytelnik<br>Autor<br>Recenzent | ŧ                  |            |                        |                                       |                          |                |
| Zainteresowan<br>Twoje dane sa          | nia<br>ą gromadzor | ne zgodnie | z naszą <u>polityk</u> | ią prywatności.                       |                          |                |
| * Oznacza v                             | vvmagane po        | le         |                        |                                       |                          |                |

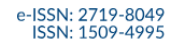

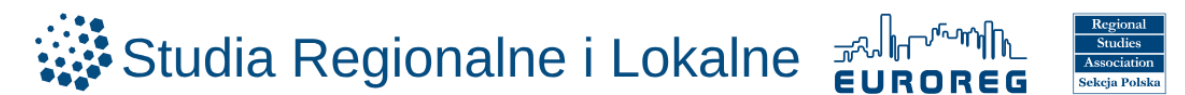

### **RECENZJA ARTYKUŁU**

Po rejestracji i zalogowaniu recenzent/ka ma możliwość samodzielnego dodania recenzji artykułu.

- o Przejście do programu pocztowego i odszukanie e-maila z adresu sril.euroreg@uw.edu.pl
- o Kliknięcie linku do artykułu

|                           | [SRiL] Studia Regionalne i Lokalne: Prośba o wykonanie recenzji artykułu 🛛 Odebrane 🛪                                                                                                    | ¢                   | Ø |
|---------------------------|----------------------------------------------------------------------------------------------------|---------------------|---|
| Regionalitie<br>I Lokaine | sril.euroreg@uw.edu.pl (1 dzień temu) ☆                                                                                                    | ¢                   | : |
|                           | Szanowna Pani/Szanowny Panie,                                                                                                    |                     |   |
|                           | W imieniu dr hab. Agnieszki Olechnickiej chciałabym poprosić Panią/Pana o wykonanie recenzji artykułu złożonego do "Studiów Regionalnych i Lokalnych". Poniżej zamies<br>tytuł abstrakt artykułu. Mamy nadzieję, że zaakceptuje Pani/ Pan naszą prośbę.                                                                                                    | zczamy              | 1 |
|                           | Wytyczne w zakresie etyki wydawniczej dla recenzentów i recenzentek dostępne są na naszej stronie internetowej. Klauzula informacyjna dotycząca przetwarzania danych osobowych recenzentów i recenzentek dostępna jest tutaj.                                                                                                    |                     |   |
|                           | Prosimy o zalogowanie się na stronie czasopisma nie później niż 2025-06-19 w celu przyjęcia lub odrzucenia naszej prośby. Po akceptacji na Pani/Pana adres e-mail zosta przysłana wiadomość wraz z linkiem do zgłoszonego tekstu oraz formularza recenzji. Adres strony internetowej czasopisma to <a href="https://workflow.studreg.uw.edu.pl/index.php">https://workflow.studreg.uw.edu.pl/index.php</a> | nie<br><u>(sril</u> |   |
|                           | Termin wykonania recenzji: 2025-07-17.                                                                                                    |                     |   |
|                           | Jeżeli nie posiada Pani/Pan danych niezbędnych do załogowania się na stronie czasopisma, proszę użyć poniższy link aby zresetować hasło (które zostanie następnie prze<br>mailem razem z nazwą użytkownika). https://workflow.studreg.uw.edu.pl/index.php/sril/login/lostPassword                                                                                                    | esłane              |   |
|                           | Link do artykulu https://workflow.studreg.uw.edu.pl/index.php/sril/reviewer/submission?submissionId=33&reviewId=48&key=8trwHAJg                                                                                                    |                     |   |
|                           | Z wyrazami szacunku,                                                                                                    |                     |   |
|                           | SRiL                                                                                                    |                     |   |
|                           | Uniwersytet Warszawski<br>sril euroreg@uw.edu.pl                                                                                                    |                     |   |
|                           |                                                                                                    |                     |   |

• W kroku 1 wyświetli się widok z prośbą o wykonanie recenzji oraz tytułem i abstraktem recenzowanego artykułu:

| enzja:Fun                                                                                                   | dusze wsparci                                                                                                    | a dla klastrów energii                                                                                                    | i województwa dolnośląskiego                                                                                                    |
|----------------------------------------------------------------------------------------------------|----------------------------------------------------------------------------------------------------|----------------------------------------------------------------------------------------------------|----------------------------------------------------------------------------------------------------|
| Zapytanie                                                                                                   | 2. Wytyczne                                                                                                    | 3. Pobieranie i recenzja                                                                                                    | 4. Finalizacja                                                                                                    |
| Prośba o w                                                                                                  | ykonanie recen                                                                                                    | ızji                                                                                                    |                                                                                                    |
| Zostałeś pop<br>nadzieję, że z                                                                              | roszony o wykonar<br>aakceptujesz proś                                                                                            | nie recenzji zgłoszonego tekst<br>bę redakcji.                                                                                                    | tu. Poniżej znajdziesz opis zgłoszenia oraz harmonogram recenzji. Mamy                                                                                                    |
| <b>Fytuł</b><br>Fundusze ws                                                                                 | parcia dla klastrów                                                                                                    | v energii województwa dolnoś                                                                                                    | śląskiego                                                                                                    |
| Abstrakt                                                                                                    |                                                                                                    |                                                                                                    |                                                                                                    |
| Celem przep<br>odpowiedzi r<br>zagranicznyc<br>energii w obe<br>dolnośląskie,<br>metody: (1) a<br>klastrów. | rowadzonych bada<br>na następujące pyta<br>h (unijnych), czy kr<br>ecnie prowadzonej<br>Autorka wybrała t<br>naliza literatury or | ń było określenie form wspar<br>ania: Na jakie działania klastry<br>ajowych? Jak koordynatorzy ł<br>polityce klastrowej w Polsce?<br>en region, ponieważ cechuje<br>raz raportów branżowych, (2) | rcia kierowanego do klastrów energii w Polsce. Autorka dążyła do uzyskania<br>y energii uzyskują wsparcie? Czy uzyskane wsparcie pochodzi z funduszy<br>klastrów oceniają dostęp do wsparcia publicznego? Jakie jest miejsce klastrów<br>? Obszarem badań był 1 z 16 regionów administracyjnych Polski – województwo<br>go najwięcej klastrów energii w Polsce. Realizacji celu służyły następujące<br>badanie ankietowe klastrów techniką CAWI oraz (3) wywiady z koordynatorami |
| Wsparcie puł<br>wstępnej fazi<br>sieci elektroe                                                             | bliczne otrzymywar<br>e działalności klast<br>nergetycznej jak i z                                                                | ne przez badane klastry dotyc<br>ira otrzymywane wsparcie do<br>zakupu systemu monitorowa                                                                                                    | czyło albo rozpoczęcia działalności klastra, albo kontynuacji działalności. We<br>tyczyło prowadzenia prac dokumentacyjnych, stworzenia planów rozbudowy<br>inia i zarządzania energią. Z kolei na dalszym etapie rozwoju klastra realizowane                                                                                                    |

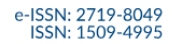

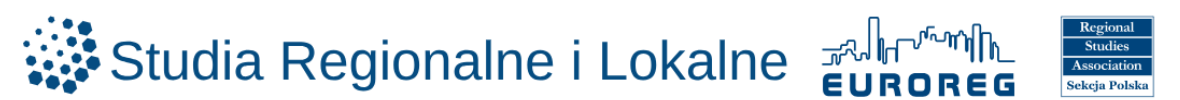

 Poniżej wyświetli się rodzaj recenzji (recenzja podwójnie ślepa) oraz terminy odpowiedzi do redakcji i wykonania recenzji:

| <b>Rodzaj recenzji</b><br>Recenzja podwójnie ślepa              | (double blind)                                             |                                   |   |
|-----------------------------------------------------------------|------------------------------------------------------------|-----------------------------------|---|
| Wyświetl wszystkie szczeg                                       | <u>óły zgłoszonego tekstu</u>                              |                                   |   |
| Harmonogram recent                                              | zji                                                        | 200 50 50                         |   |
| 12.06.2025<br>Prośba redaktora                                  | 0dpowiedz do                                               | 17.07.2025<br>Wykonaj recenzję do | _ |
| <ul> <li>Poniżej wyświ</li> <li>Zaznaczenie <b>B</b></li> </ul> | etlą się informacje o k<br><b>rak konfliktu interesó</b> r | conflikcie interesów<br><b>w</b>  |   |

o Zaznaczenie Zapisz i kontynnuj

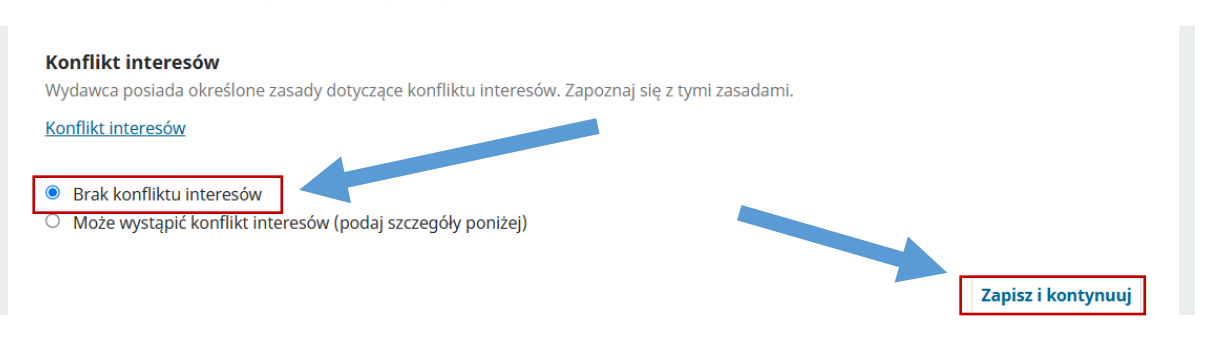

• W kroku 2 wyświetlą się wytyczne dla recenzenta/tki z którym powinien się on/ona zapoznać

#### o Zaznaczenie Przejdź do kroku 3

| 1. Zapytanie                                | 2. Wytyczne                        | 3. Pobieranie i recenzja                | 4. Finalizacja                                                                 |
|---------------------------------------------|------------------------------------|-----------------------------------------|--------------------------------------------------------------------------------|
| Wytyczne                                    | dla recenzenta                     |                                         |                                                                                |
| Czasopismo                                  | stosuje się do wyty                | /cznych <u>CSE</u> dotyczących roli i / | obowiązków Recenzentek i Recenzentów:                                          |
| Wobec Autor                                 | rów i Autorek:                     |                                         |                                                                                |
| Recenz                                      | zenci i Recenzentki                | zachowuja w tajemnicy szczeg            | góły dotyczące procesu recenzii.                                               |
| Recenz                                      | zenci i Recenzentki                | przekazują pisemną, obiektyv            | wną i konstruktywną informację zwrotną w odpowiednim czasie.                   |
| Recenz                                      | zenci i Recenzentki                | komentują oryginalność, dokł            | ładność, trafność i kompetencję językową artykułu.                             |
| Wobec Redal                                 | ktorewek i Redakto                 | prów:                                   |                                                                                |
| Recenz                                      | zenci i Recenzentki                | reagują szybko na zaproszeni            | ia do recenzji.                                                                |
| <ul> <li>Recenzional<br/>nieprat</li> </ul> | zenci i Recenzentki<br>widłowości. | ujawniają wszelkie konflikty ir         | nteresów, wątpliwości etyczne, stronniczość, plagiat lub wszelkie inne wykryte |
| Recenz                                      | zenci i Recenzentki                | przekazują konstruktywną kry            | ytykę.                                                                         |
| Recenz                                      | zenci i Recenzentki                | wskazują sposoby na popraw              | ię manuskryptu.                                                                |
| Wobec Cztelr                                | ników i Czytelnicze                | k:                                      |                                                                                |
| Recenz<br>manus                             | zenci i Recenzentki<br>skrypcie.   | zapewniają, że przedstawione            | e badania mogą zostać zweryfikowane metodami i analizami opisanymi w           |
| Recenz                                      | zenci i Recenzentki                | upewniają się, że cytowane pr           | race są aktualne i mają znaczenie.                                             |
|                                             |                                    |                                         |                                                                                |
|                                             |                                    |                                         |                                                                                |

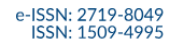

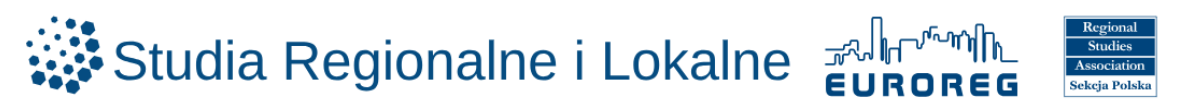

- o W kroku 3 wyświetli się plik artykułu do pobrania
- o Pobranie artykułu na swój dysk lokalny jest możliwe po najechaniu kursorem na tytuł artykułu

| Pliki do   | recenzji        |                                                         |         | Q Szukaj   |
|------------|-----------------|---------------------------------------------------------|---------|------------|
| ₩ 101      | Fundusze wsparc | ia dla klastrów energii województwa dolnoślaskiego - do | 10 Teks | t artykułu |
| recenzji.d | locx            |                                                         | czerwca | -          |

o Artykuł wyświetli się na dysku lokalnym w folderze pobrane

| $\leftrightarrow$ $\rightarrow$ C $\approx$ workflow.studreg.uw.edu.pl/index.php/sril/ | reviewer/submission/33                                                     | ۰ 🕁 🗠 🛓                             |
|----------------------------------------------------------------------------------------|----------------------------------------------------------------------------|-------------------------------------|
| 88 1                                                                                   |                                                                            | Fundusze+wsparcia+dla+klastrów+ener |
| Studia Regionalne i Lokalne                                                            | gii+województwa+dolnośląskiego+-<br>+do+recenzji.docx<br>75.040. Goteren   |                                     |
| Zgłoszenia                                                                             | Recenzia:Fundusze wsparcia dla klastrów energij województwa dolnoślaskiego | 75.8 kB • Gotowe                    |
| Wydania                                                                                |                                                                            |                                     |
|                                                                                        | 1. Zapytanie 2. Wytyczne 3. Pobieranie i recenzja 4. Finalizacja           |                                     |
| Ustawienia                                                                             |                                                                            |                                     |
| Czasopismo                                                                             | Pliki do recenzij                                                          | Q Szukaj                            |
| Strona internetowa                                                                     |                                                                            |                                     |

• W kolejnym kroku recenzent/tka zaznacza odpowiedzi na pytania dot. artykułu **(tak/nie/trudno ocenić)** 

| Czy artykuł jest zgodny z profilem Kwartalnika tzn. czy uwzględnia aspekt regionalny lub/i lokalny? *                             |
|----------------------------------------------------------------------------------------------------|
| <ul> <li>Tak</li> <li>Nie</li> <li>Trudno ocenić</li> </ul>                                                                       |
| Czy artykuł przedstawia istotne naukowo zagadnienie? *                                                                            |
| O Tak<br>O Nie                                                                                                    |
| Czy artykuł wnosi coś nowego do literatury przedmiotu (pod względem przedmiotu/metody badania/ujęcia<br>problemu badawczego itp.) |
| <ul> <li>Tak</li> <li>Nie</li> </ul>                                                                                              |
| Czy artykuł posiada logiczną i uporządkowaną strukturę? *                                                                         |
| O Tak<br>O Nie                                                                                                    |
| Czy cel artykułu został jasno określony? *                                                                                        |
|                                                                                                    |
| O Tak<br>O Nie                                                                                                    |

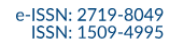

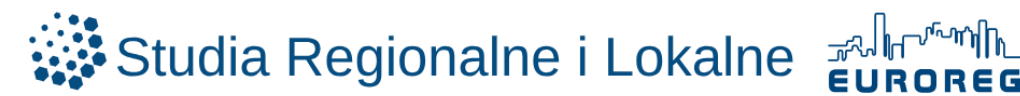

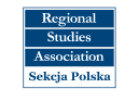

Czy cel artykułu został zrealizowany? \*

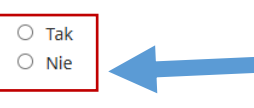

Czy artykuł jest poprawny pod względem metodologicznym? \*

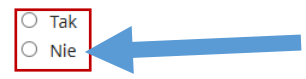

Czy wnioski wynikają z treści artykułu? \*

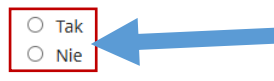

Czy podana literatura jest wystarczająca? \*

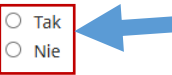

Czy tytuł odpowiada treści artykułu? \*

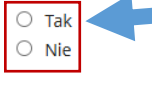

Czy artykuł jest napisany poprawnym, zrozumiałym językiem? \*

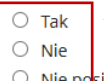

Nie posiadam kompetencji aby ocenić zpoiom językowy artykułu

Czy ilustracja graficzna (mapy, wykresy, tabele) jest wystarczająca? \*

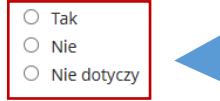

Czy artykuł jest odpowiedniej długości? \*

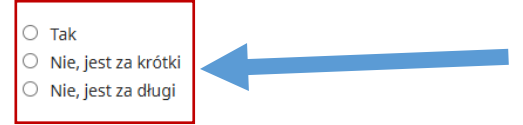

Czy występuje w Pani/Pana przypadku jakikolwiek konflikt interesów związany z tym artykułem? \*

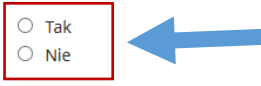

Czy zauważył/a Pan/Pani jakiekolwiek znamiona plagiatu w niniejszym artykule? \*

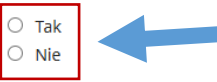

Czy ma Pani/Pan jakiekolwiek inne zastrzeżenia w zakresie etyki badań i nieuczciwych praktyk publikacyjnych? \*

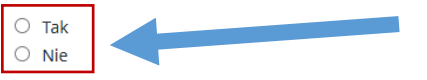

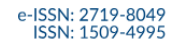

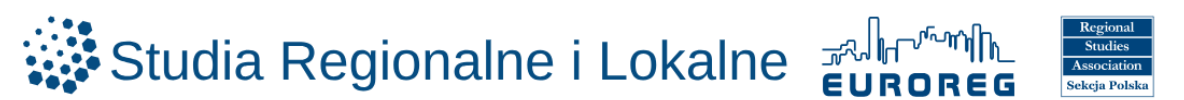

- o Na koniec recenzent/tka proszony/a jest o
  - zaznaczenie jednej odpowiedzi na pytanie dotyczącej ostatecznej oceny
  - wpisanie w edytorze tekstu treści recenzji dla Autora
  - wpisanie w edytorze ewentualnych uwag do wiadomości Redakcji

| Ostateczna ocena *                                                                                                    |   |
|----------------------------------------------------------------------------------------------------|---|
| <ul> <li>Przyjąć do druku bez poprawek</li> <li>Artykuł wymaga niewielkich poprawek</li> <li>Artykuł wymaga znaczących poprawek</li> <li>Odesłać</li> </ul>                                                                                                    |   |
| TREŚĆ RECENZJI DLA AUTORA (przekazywana bez ujawniania tożsamości recenzenta) *                                                                                                    |   |
| Proszę uzasadnić swoją ocenę, a w szczególności proszę określić:                                                                                                    |   |
| <ul> <li>jakie są jego główne słabości i ograniczenia artykułu (wraz z uzasadnieniem)?</li> <li>w jaki sposób można je przełamać?</li> <li>jaki powinien być kierunek wprowadzanych zmian?</li> <li>jakich elementów/teorii/pozycji literatury, kluczowych dla tematu, autor nie uwzględnił?</li> </ul> |   |
|                                                                                                    | 4 |
| EWENTUALNE UWAGI DO WIADOMOŚCI REDAKCJI (nie przekazywane Autorowi)                                                                                                    |   |
|                                                                                                    |   |

• Recenzent/ka ma możliwość załączenia pliku z recenzją, który zostanie przesłany do Autora

#### • Zaznaczenie Prześlij plik i wgranie pliku z dysku lokalnego

#### Prześlij

| FUBLIELEUZEUUZ | () STIKAL | Drześlii nlik |
|----------------|-----------|---------------|
|                | C, Szakaj | Traconj plik  |

o Zaznaczenie Prześlij plik i wgranie pliku z dysku lokalnego

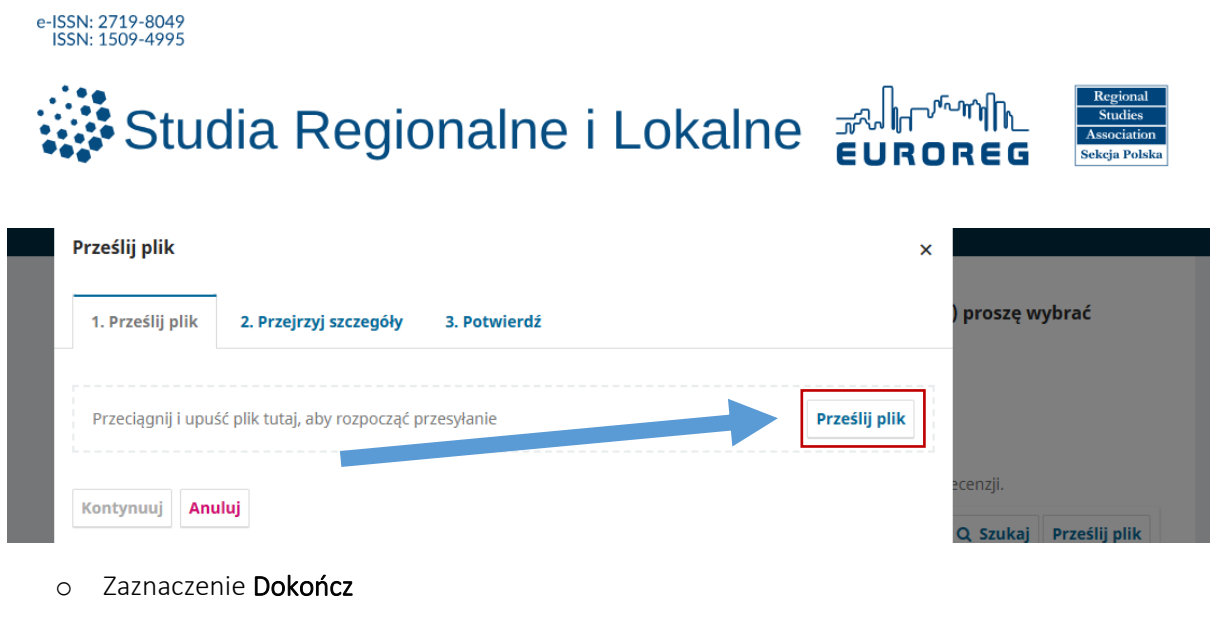

| Prześlij plik                           |              | × |                         |
|-----------------------------------------|--------------|---|-------------------------|
| 1. Prześlij plik 2. Przejrzyj szczegóły | 3. Potwierdź |   | ) proszę wybrać         |
|                                         | Plik dodany  |   | ecenzji.                |
| Dokończ Anuluj                          |              |   | Q, Szukaj Prześlij plik |

#### o Opcjonalnie: Dodaj dyskusję

| Dyskusja w trakcie recenzji |                 |                       | Dodaj dyskusję       |
|-----------------------------|-----------------|-----------------------|----------------------|
| Nazwa                       | Od              | Ostatnia<br>odpowiedź | Odpowiedzi Zamknięte |
|                             | Żadnych pozycji |                       |                      |

- Zaznaczenie imion i nazwisk uczestników dyskusji
- Wpisanie w edytorze tekstu w nagłówku tytułowym przedmiotu dyskusji
- Wpisanie w edytorze tekstu poniżej wiadomości do uczestników dyskusji
- Możliwość dodania załączników z dysku lokalnego
- Zaznaczenie OK

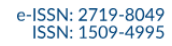

# Studia Regionalne i Lokalne

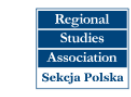

| Dodaj dyskusję                                                                                                    | ×                                      |
|----------------------------------------------------------------------------------------------------|----------------------------------------|
| Uczestnicy         - Recenzent (Recenzja podwójnie ślepa (double blind)))         Recenzent (Recenzja podwójnie ślepa (double blind))         FRIL - Redaktor czasopisma         - Recenzent (Recenzja podwójnie ślepa (double blind)) | a) proszę wybrać                       |
| Przedmiot *                                                                                                    | recenzji.                              |
|                                                                                                    | Q Szukaj Prześlij plik                 |
| Wiadomość *<br>⊡ 10 B I U & 22 ↔ 53 ⊑ ±                                                                                                    | Dodaj dyskusję<br>Odpowiedzi Zamknięte |
|                                                                                                    | cenzję lub wysłać plik, aby            |
| Dołączone pliki Q Szukaj Prześlij plik Wybierz plik                                                                                                    | i                                      |
| Brak plików                                                                                                    |                                        |
| * Oznacza wymagane pole                                                                                                    | upisz i wróć później Wróć              |

- Wybranie z rozwijanej listy rekomendacji opcji "Rekomendacje w komentarzu" i zakończenie procesu recenzji
- o Zaznaczenie Prześlij recenzję

#### Rekomendacje

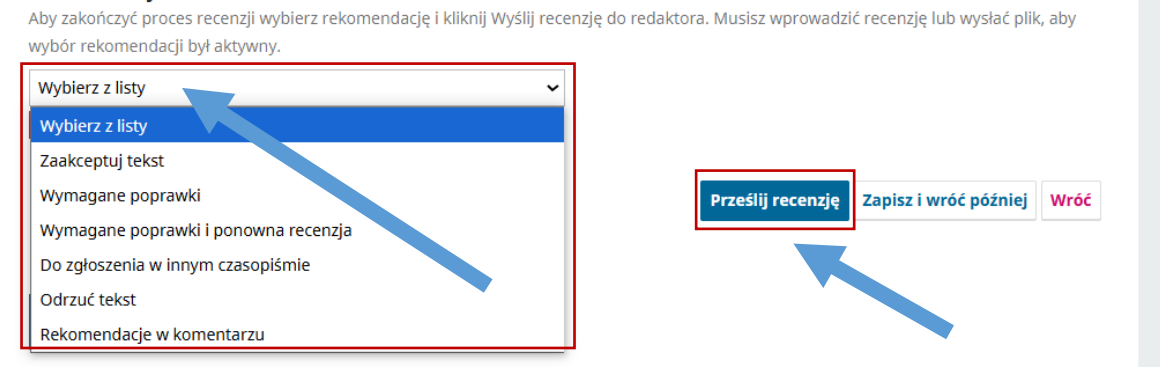

o Zaznaczenie w nowym oknie OK

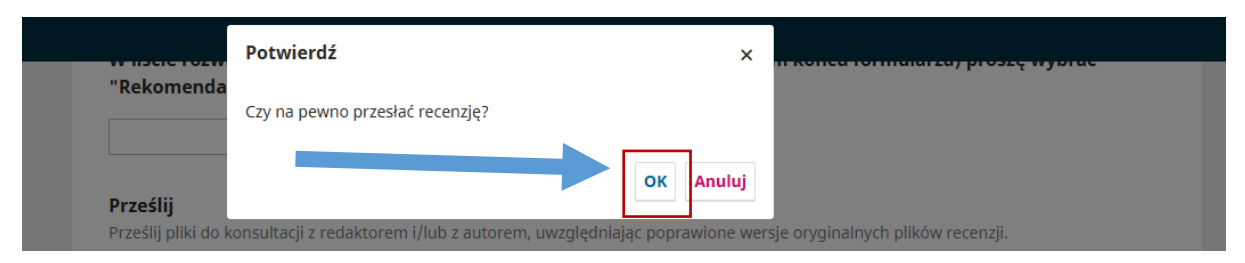

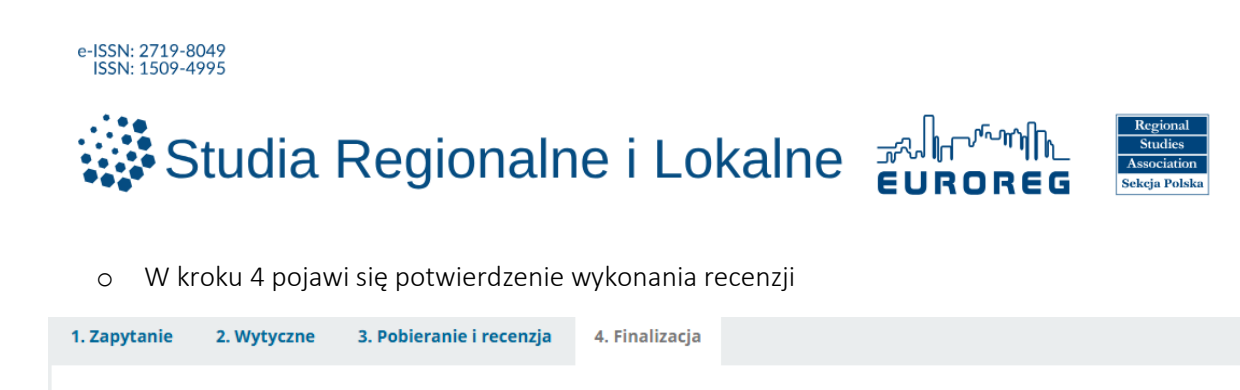

# Recenzja ukończona

Dziękujemy za ukończenie recenzji. Twoja recenzja została przesłana na platformę. Dziękujemy za wkład w budowanie jakości czasopisma. Redaktor może się z Tobą skontaktować w przypadku konieczności uzyskania dodatkowych informacji.

| Dyskusja w trakcie recenzji |                 |                       |                      |  |
|-----------------------------|-----------------|-----------------------|----------------------|--|
| Nazwa                       | Od              | Ostatnia<br>odpowiedź | Odpowiedzi Zamknięte |  |
|                             | Żadnych pozycji |                       |                      |  |

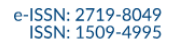

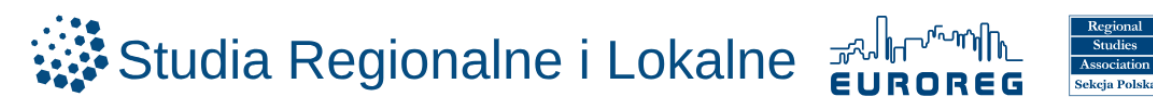

## **OBIEG**

Po zaakceptowaniu zaproszenia do recenzji, w panelu użytkownika po zalogowaniu, dostępna jest informacja o artykułach przypisanych aktualnie do danego/j recenzenta/tki i terminie oddania recenzji. https://workflow.studreg.uw.edu.pl/index.php/sril/submissions#myQueue

W widoku Moja kolejka wyświetlają się artykuły z prośbą o recenzję od Redakcji

o Zaznaczenie widok obok danego artykułu pozwala rozpocząć proces recenzji

|     |                                                                                     | wne      | 8 Archiwum 26                        |                    | Pomo            |
|-----|-------------------------------------------------------------------------------------|----------|--------------------------------------|--------------------|-----------------|
| Prz | zypisane do mnie                                                                    | ۹        | Szukaj                               | ▼ Filtry           | Nowe zgłoszenie |
| 33  | <b>Zapytanie o recenzję</b><br>Fundusze wsparcia dla klastrów energii województwa ( | dolnoś   | iląskiego                            |                    | Widek           |
|     | Termin oddania recenzji : 17.07.2025                                                |          |                                      |                    | WIdok           |
|     | Przypisano Cię jako redaktora do tego tekstu. Czy chciałbyś(chci                    | iałabyś) | ) posiadać dostęp do <u>Panelu r</u> | oboczego redakcji? |                 |
| 31  | Zapytanie o recenzję                                                                |          |                                      |                    |                 |
|     | The role of cities in Turkish relations with China                                  |          |                                      |                    | Widok           |
|     | Termin podjęcia decyzji: 19.06.2025 Termin oddania recenzji                         | 17.07.   | 2025                                 |                    | Widow           |
|     |                                                                                     |          |                                      |                    |                 |

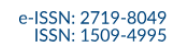

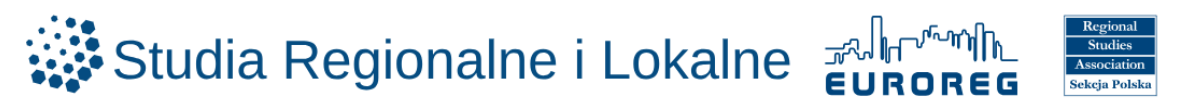

# ZAPOMNIANE HASŁO

W przypadku zapomnianego hasła wymagane jest przejście na stronę logowania: <u>https://workflow.studreg.uw.edu.pl/index.php/sril/login</u>

| <ul> <li>Zaznaczenie Zapomniałeś/aś hasła?</li> </ul>             |                     |
|-------------------------------------------------------------------|---------------------|
| Strona domowa / Zaloguj się                                       | Język / Language    |
| Zaloguj się                                                       | English             |
| * Oznacza wymagane pole                                           | <u>Język Polski</u> |
| Nazwa użytkownika (np. jankowalski) *                             |                     |
| Hasło (dozwolone małe litery i cyfry) *<br>Zapomniałeś(aś) hasta? |                     |
| Zapamiętaj nazwę użytkownika i hasło                              |                     |
| $\searrow$                                                        |                     |
| Zarejestruj Zaloguj się                                           |                     |

- lub przejście bezpośrednio na adres: https://workflow.studreg.uw.edu.pl/index.php/sril/login/lostPassword
- Wprowadzenie adresu e-mail użytego w trakcie rejestracji
- o Zaznaczenie przycisku Zmień hasło

| Sti | ona domowa / Zmien hasto                                                               |                     |
|-----|----------------------------------------------------------------------------------------|---------------------|
|     |                                                                                        | Język / Language    |
| Ζ   | mień hasło                                                                             | English             |
| Pc  | daj swój adres e-mail. Otrzymasz wiadomość z instrukcjami, jak zresetować swoje hasło. | <u>Język Polski</u> |
| Za  | rejestruj e-mail užytkownika *                                                         |                     |
|     | Zarejestruj Zmień hasło                                                                |                     |

Na ten adres e-mail zostanie wysłana wiadomość z linkiem umożliwiającym ustawienie nowego hasła.

Po uzyskaniu komunikatu potwierdzającego reset hasła e-ISSN: 2719-8049 ISSN: 1509-4995 Studia Regionalne i Lokalne 🛛 🖓 🖓 Workflow ZGŁASZANIE ARTYKUŁÓW POLITYKA PRYWATNOŚCI ZALOGUJ <u>KONTAKT</u> Strona domowa / Zmień hasło Język / Language Zmień hasło English Jezyk Polski Potwierdzenie zostało wysłane na skrzynkę e-mail. Aby zmienić hasło, proszę postępować zgodnie ze wskazówkami zamieszczonymi w przesłanej wiadomości. Zaloguj się

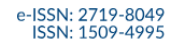

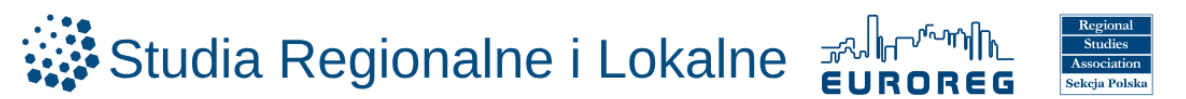

o Przejście do programu pocztowego i odszukanie e-maila z adresu sril.euroreg@uw.edu.pl

#### o Kliknięcie linku

#### Dear User,

We have received a request to reset your password for the "Studia Regionalne i Lokalne" submission system.

If you did not make this request, please ignore this email and your password will not be changed. If you wish to reset your password, click on the below URL.

Reset my password: https://workflow.studreg.uw.edu.pl/index.php/sril/login/resetPassword/
2
confirm

Dorota Celińska-Janowicz

Dr Dorota Celińska-Janowicz

Sekretarz Redakcji/Executive Editor

- <u>Studia Regionalne i Lokalne</u> Wprowadzenie nowego hasła
- Wprowadzenie nowego hasła
   Powtórzenie nowego hasła

#### Zmień hasło

Wprowadź nowe hasło, aby zaktualizować hasło logowania.

Nowe hasło

ZALOGUJ

Hasło musi posiadać co najmniej 8 znaków.

Powtórz nowe hasło

| ' |
|---|

Twoje dane są gromadzone zgodnie z naszą <u>polityką prywatności</u>.

ZGŁASZANIE ARTYKUŁÓW POLITYKA PRYWATNOŚCI KONTAKT

| ZALOGUJ                                                                                 | ZGŁASZANIE ARTYKUŁÓW | POLITYKA PRYWATNOŚCI | <u>KONTAKT</u> |                     |
|-----------------------------------------------------------------------------------------|----------------------|----------------------|----------------|---------------------|
| Strong day                                                                              | aure ( Zmieć baska   |                      |                |                     |
| Subla domowa / Zimenniasto                                                              |                      |                      |                | Język / Language    |
| Zmień hasło                                                                             |                      |                      |                | English             |
| Hasło zostało pomyślnie zaktualizowane. Zaloguj się przy użyciu zaktualizowanego hasła. |                      |                      |                | <u>Język Polski</u> |
| <u>Zaloguj się</u>                                                                      |                      |                      |                |                     |

Zalogowanie się na stronie https://workflow.studreg.uw.edu.pl/index.php/sril/login

| Strona domowa / Zaloguj się                                                                                                    | Język / Language    |
|----------------------------------------------------------------------------------------------------|---------------------|
| Zaloguj się                                                                                                    | English             |
| * Oznacza wymagane pole                                                                                                    | <u>Język Polski</u> |
| Nazwa użytkownika (np. jankowalski)* Hasio (dazwolone male litery i cyfny)* Tapomniałeś/isół hasia? Zapomniałeś/isół hasia? Zapamiętaj nazwę użytkownika i hasio |                     |
| Zarejestruj Zaloguj się                                                                                                    |                     |